## Формирование СЭМД «Сертификат профилактических прививок»

Формирование и отправка СЭМД «Сертификат профилактических прививок» осуществляется в заполненной форме «Параметры прививки» при нажатии кнопки «Подписать и отправить» или на форме предварительного просмотра СЭМД, открываемого по кнопке «Печать/ЭМД» – «СЭМД "Сертификат о профилактических прививках"».

|         |                           | Статус: Выполнена           |
|---------|---------------------------|-----------------------------|
|         |                           |                             |
|         |                           | C                           |
| •       | Рекомендуемая доза<br>0.5 | а Единица измерения<br>МЛ — |
|         |                           | Шаг *                       |
|         |                           | V1 -                        |
|         |                           | V1 -                        |
|         |                           | V1 -                        |
|         |                           | Х 🔻 🗌 Другая МО             |
|         |                           | × •                         |
|         |                           | Снять подпись               |
|         |                           |                             |
|         |                           |                             |
|         |                           | • ()                        |
| Закрыть | Сохранить                 | 👰 Подписать и отправить     |

Кнопка «Подписать и отправить» на заполненной форме «Параметры прививки»

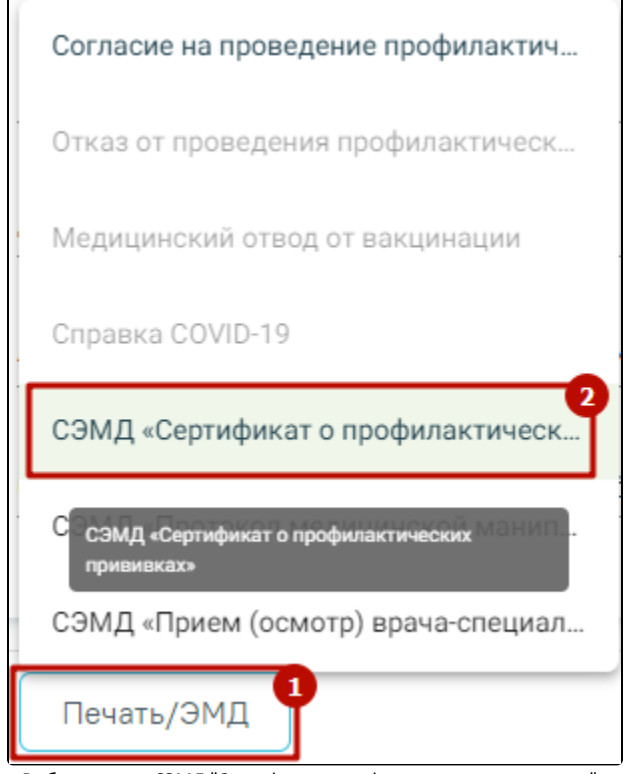

Выбор пункта «СЭМД "Сертификат о профилактических прививках"»

| Предварительный просмотр ЭМД                                                                                                    |              |             |  |  |  |  |
|----------------------------------------------------------------------------------------------------|--------------|-------------|--|--|--|--|
| $\equiv$ 1c671845-7363-40ad-a515-2736f1cfd 1 / 1   - 94% +   🕄 🔊                                                                                                    | <u>+</u>     | <b>ē</b> :  |  |  |  |  |
| Медицинская Название: Государственное бюджетное учреждение здравоохранения области центральн<br>организация: больница<br>Адрес:<br>Контакты: Телефон: -                                                                  | ная районная |             |  |  |  |  |
| Сертификат о профилактических прививках от 4 Сентября 2023                                                                                                    |              |             |  |  |  |  |
| Пациент: ФИО: с                                                                                                    |              |             |  |  |  |  |
| Идентификаторы СНИЛС:                                                                                                    |              |             |  |  |  |  |
| личность: Кем выдан:<br>Дата выдачи:<br>Контактива Адрес постоянной регистрации:<br>информация:<br>Адрес фактического проживания:                                                                                        |              |             |  |  |  |  |
| Контакты:<br>Телефон(моб.):                                                                                                    |              |             |  |  |  |  |
| Вакцинация и иммунизация                                                                                                    | - 1          |             |  |  |  |  |
| Сведения о введении иммунобиологического препарата<br>Тип иммунобиологического препарата<br>Дата введения иммунобиологического препарата<br>Иммунобиологический лекарственный препарат<br>Производитель<br>Производитель | _            |             |  |  |  |  |
| Осложнения<br>Дата возникновения реакции Характер реакции<br>04.09.2023 17:29 озноб<br>04.09.2023 17:29 отек                                                                                                    |              |             |  |  |  |  |
| Комментарий:                                                                                                    |              |             |  |  |  |  |
| помер компонента вакцины.<br>Второй<br>Серия иммунобиологического препарата:<br>12 3                                                                                                    |              |             |  |  |  |  |
| Покумент составил                                                                                                    |              |             |  |  |  |  |
| Телефон:<br>Документ заверил:<br>Телефон:                                                                                                    |              |             |  |  |  |  |
|                                                                                                    |              |             |  |  |  |  |
| Печать Скачать                                                                                                    | 🖗 Подписать  | и отправить |  |  |  |  |

Кнопка «Подписать и отправить» на форме предварительного просмотра СЭМД «Сертификат о профилактических прививках»

Кнопка «Подписать и отправить» на форме «Параметры прививки» и форма предварительного просмотра СЭМД «Сертификат о профилактических прививках» становятся доступны после установки флажка «Результат зафиксирован» в блоке «Результат прививки». Блок «Результат прививки» станет доступен после последовательно заполнения блоков «Выполнение прививки» и «Реакция на введение».

| Размер рубца, мм. 0 🛛 🗙 | Гиперемия, мм. 0 ×  |                 |
|-------------------------|---------------------|-----------------|
|                         |                     |                 |
|                         |                     |                 |
|                         | х • Местная реакция | × *             |
|                         |                     |                 |
|                         |                     |                 |
|                         |                     | ×               |
|                         |                     |                 |
|                         |                     |                 |
|                         |                     | 🗙 🍷 🗌 Другая МО |
|                         |                     |                 |
|                         |                     |                 |
| )                       |                     | × *             |
|                         |                     |                 |
|                         |                     |                 |

## Установка флажка в поле «Результат зафиксирован»

Для формирования и отправки СЭМД «Сертификат о профилактических прививках» необходимо заполнить обязательные поля в блоке «Результат прививки»:

- «Дата и время фиксации»;
- «Общая реакция».

Для фиксации результата вакцин с типом «Реакция Манту» обязательны для заполнения следующие поля:

- «Дата и время фиксации»;
- «Общая реакция»;
- «Размер папулы, мм».

В результате успешного подписания появится сообщение о том, что СЭМД «Сертификат о профилактических прививках» успешно подписан и отправлена в РЭМД. Статус прививки примет значение «Зафиксирован результат», форма будет недоступна для редактирования.

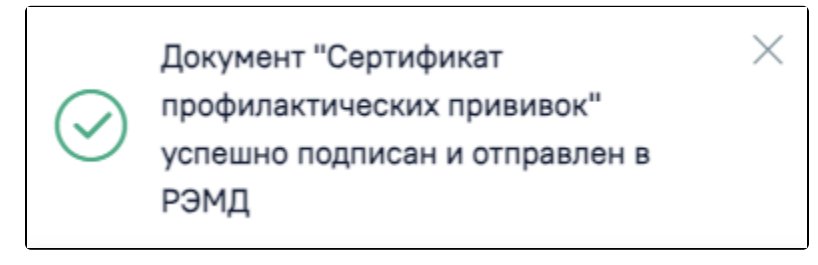

Сообщение об успешном выполнении операции